加古川減災対策協議会 第8回協議会 資料2-2

# 情報提供 (川の防災情報リニューアルについて)

#### 川の防災情報リニューアルについて

- 〇「川の防災情報」は、平成27年9月関東・東北豪雨を受けて取り組むこととなった『水防災意識社会 再構築ビジョン』のもと、平成28年3月28日にリニューアル(カメラ映像の表示や局所的雨量を観測 可能なXRAIN等の機能を追加)。
- 平成28年のリニューアル以降、より受け手に伝わる河川情報の提供を目指し、サイト構成や提供コンテンツを抜本的に見直す、全面リニューアルを令和3年3月に実施。

Э

ア

ル

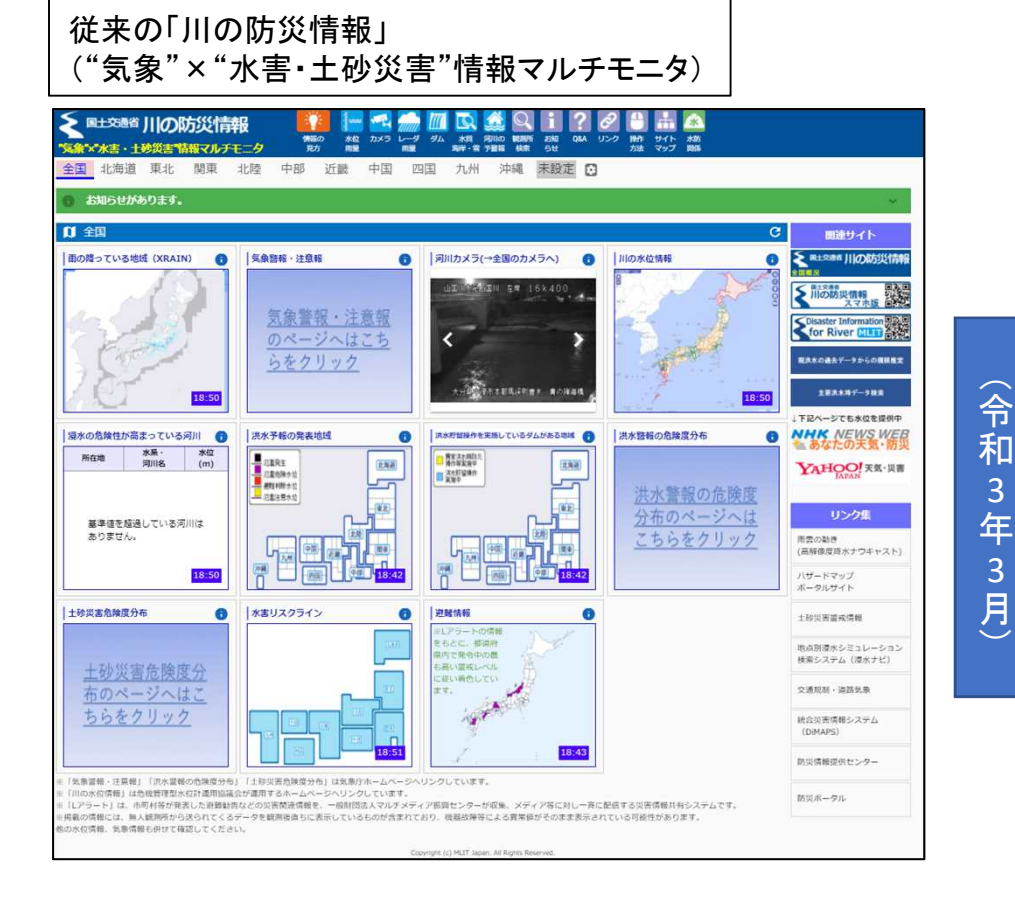

R3年3月 リニューアル版「川の防災情報」

| 8 お知らせがあります。                                                                                                    |                              |                                                  |                                                           |
|----------------------------------------------------------------------------------------------------|------------------------------|--------------------------------------------------|-----------------------------------------------------------|
| 全国の洪水の危険度(洪水予報等) ③                                                                                                    |                              |                                                  |                                                           |
| 1                                                                                                    | RA                           | 特殊はありません。                                        |                                                           |
| 直報の探し方を選ぶ                                                                                                    |                              |                                                  |                                                           |
| サイト内検索                                                                                                    |                              | 自宅等のリスクを調べる                                      |                                                           |
|                                                                                                    |                              | 登録した地点の状況を相談できます。                                |                                                           |
| 総要したいキーワードを入力してください(量大3つ                                                                                                    | ) III                        | <b>彩</b> 路河川级道丰高市                                | MAEDI MAEDI                                               |
| 地図から探す                                                                                                    | 並べて見る                        | 市町村                                              | から探す                                                      |
| And the second second s |                              | A 株や名子 ムジスドになてた<br>のが時を現在できます。(5% V/A<br>中でう)    |                                                           |
| 青銀の種類から探す                                                                                                    |                              |                                                  |                                                           |
| 行政からの発表を調べる                                                                                                    |                              | 川の状況を調べる                                         |                                                           |
| RAFES           MOREORZY+BORGARESKS           MOREORZY+BORGARESKS           RAFES                                                                                                    | ダム放洗通知<br>ダムの放洗に取するただらせ。     | 田和市等の地設情報     空空の秘密地の水空で着き、ダムの状 をあた。             | * <b>本田リスクライン</b><br>用本の日期間の日本50年、相談上<br>200mにと、用田田に与した物格 |
| <b>利益均留</b><br>のたけごりまするお約5年、第3日第四<br>の第三                                                                                                    |                              | Disaster Information for Rive<br>English version | e.                                                        |
| 氾濫時の浸水範囲を調べる                                                                                                    |                              | 雨の状況を調べる                                         |                                                           |
| 第本資本部定区域開<br>大売をご用することれがある区域。                                                                                                    |                              | レーダ商量 (XRAIN)<br>レーダ商量(CRAIN)                    | 商量数期所<br>全部の総則所で計画された用本型<br>用水型の規制。                       |
| 積雪や潮位を調べる                                                                                                    |                              | 過去の観測情報を調べる                                      |                                                           |
| HT . MC<br>STORAGE STORES. ANON<br>C. NINOSI.                                                                                                    |                              | <b>水文水質データベース</b><br>読みの取用型、単型、本型のランキ<br>ウなどを来る。 | *                                                         |
| 河川の用語を調べる                                                                                                    |                              |                                                  |                                                           |
| Мій с Мій         оказа с манада с манада                                   |                              |                                                  |                                                           |
| 他サイトの情報                                                                                                    |                              |                                                  |                                                           |
| Nの水位精整(な機管理型水位計道用協議会)<br>全部の米目2とNUDメ5                                                                                                    | 液水ナビ (国土地理用)<br>国本が工作地の開始られい | ハザードマップボータルサイト(国土地理院)<br>全国の私参加のバデードマップ          | 助変換機 (気象/学)<br>#1889年 - #First ここの5288年                   |
| 河川環境データベース (国土指領政策総合研究所)<br>全部の可い・ダムルの支援的危険度                                                                                                    |                              |                                                  |                                                           |
|                                                                                                    |                              | 22011/02/14                                      |                                                           |

国土交通省:川の防災情報(<u>https://www.river.go.jp</u>)

### 川の防災情報リニューアルに伴う改良点(1)

【リニューアルに伴う改良点】(1)身近な地点の情報に簡単にアクセス

自宅や職場などの場所(最大3箇所)や確認が必要な観測所などを登録し、トップ画面や地図画面などをカスタマイズして、必要な情報を速やかに確認できるようになります。

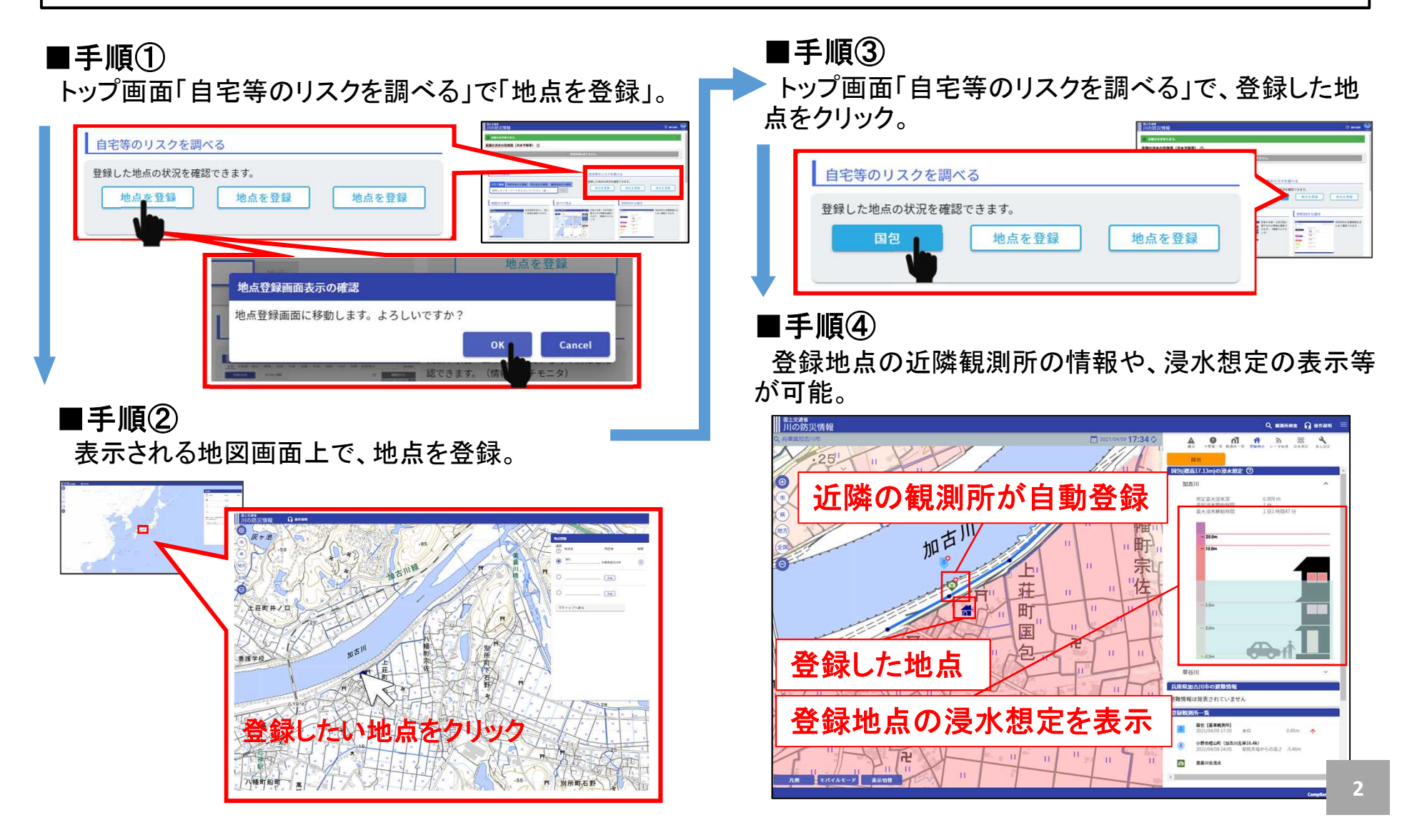

## 川の防災情報リニューアルに伴う改良点(2)

#### 【リニューアルに伴う改良点】 (2) 地図を操作して調べたい情報を検索

地図画面をフルGIS化し、河川水位、洪水予報の発表状況、レーダ雨量、河川カメラ画像などのリアルタイム情報や、 洪水浸水想定区域図などのリスク情報を1つの地図画面で表示できるようになります。

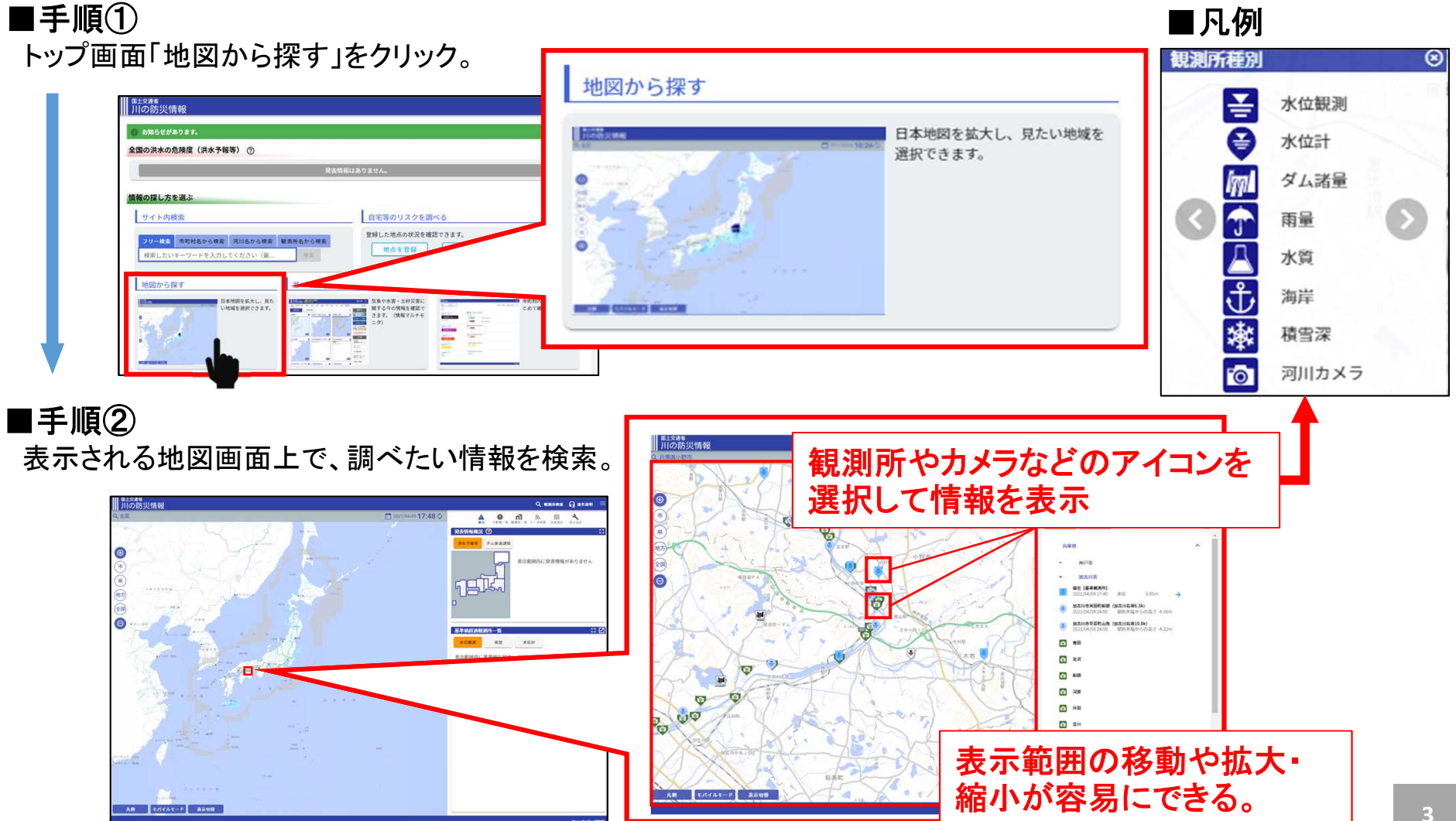

## 川の防災情報リニューアルに伴う改良点(3)

#### 【リニューアルに伴う改良点】(3)全国の洪水の危険度を一目で確認

全国で発表されている洪水予報やダム放流の状況など、危険が高まっている河川を一目で把握できるようになります。

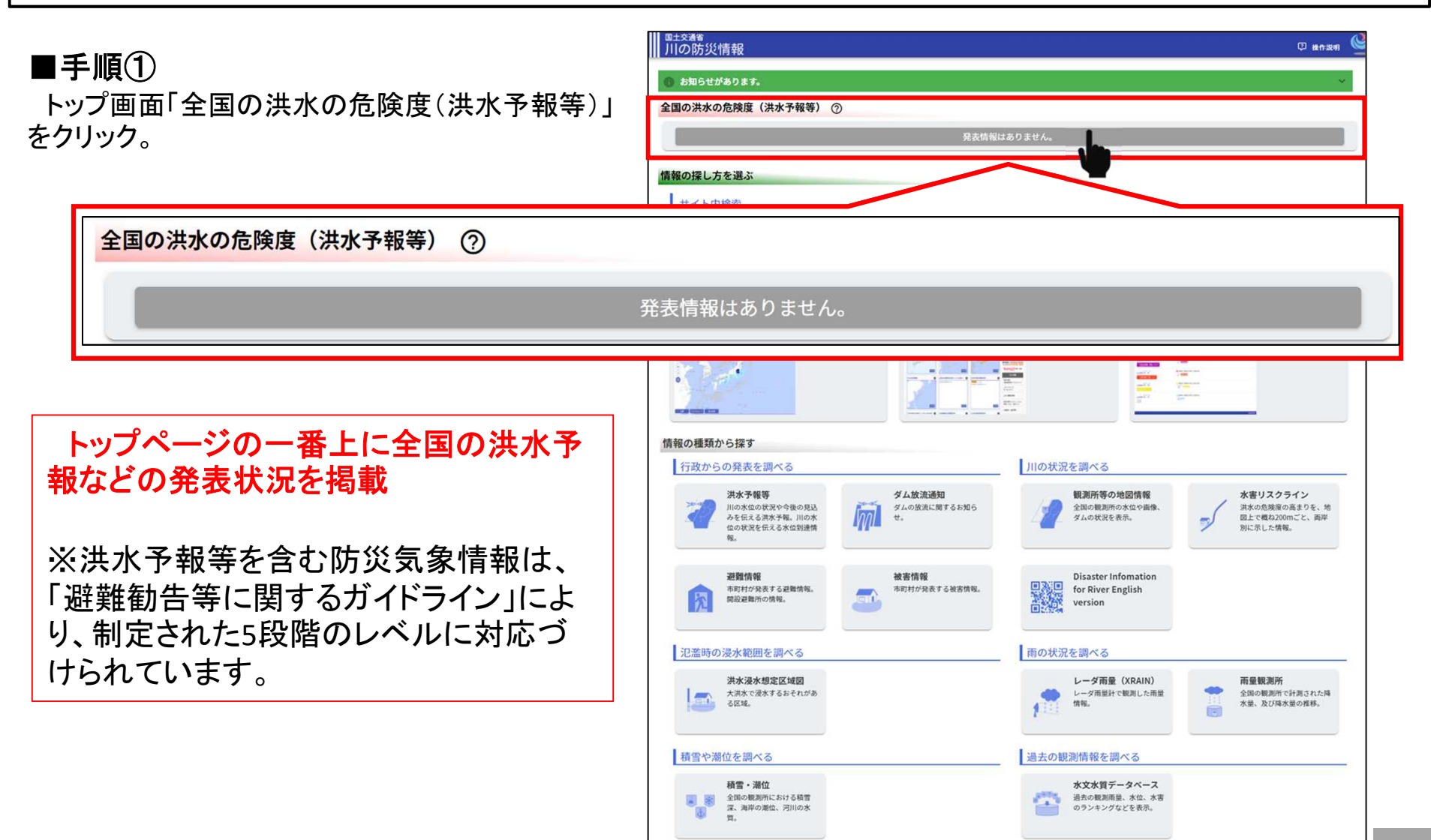